# 报送平台简要使用说明

本平台为参与新闻评奖的报送单位,提供的互联网在线报送功能的服务平台。 主要流程:登录-》新增报送-》填写报送内容-》提交报送。 注意:平台使用需要使用<mark>谷歌浏览器</mark>。

(以下为往届图示,流程一致,新媒体类作品注意:网站、微信公众号、客户端等不同平台 发布的在报送子类内正确选择发布平台报送)

### 一、 登陆

输入: http://zgxycm.aheading.com/?v=b,输入用户名,密码,验证码,进行登录

# 1・ 点車結婚 2 回日日 2 回日日 2 回日 2 回日 2 回日 2 回日 2 回日 2 回日 2 回日 2 回日 2 回日 2 回日 2 回日 2 回日 2 回日 2 回日 2 回日 2 回日 2 回日 2 回日 2 回日 2 回日 2 回日 2 回日 2 回日 2 回日 2 回日 2 回日 2 回日 2 回日 2 回日 2 回日 2 回日

## 二、 新增报送

依次点击:

- 1 初次提交未审核
- 2 选择需要报送的奖项类型
- 3 点击新增按钮

| 70周年征文竞赛<br>2019年度中国县市区域报新闻奖  报送平台 |                                                                                                    |      |      |      |      |         |  |  |  |  |
|------------------------------------|----------------------------------------------------------------------------------------------------|------|------|------|------|---------|--|--|--|--|
|                                    | 8<br>初次提交未审核                                                                                                    |      |      |      |      |         |  |  |  |  |
| □ 初次提交未审核                          | □                                                                                                    | 作品标题 | 编辑印  | 间从   | 到    | 检索      |  |  |  |  |
| □ 已最终提交                            | — □ 消息类<br>— □ 评论类                                                                                                    | 新增   | 绘组   | 查看详情 | 删除   | 最终提交 刷新 |  |  |  |  |
| □ 复核已通过                            |                                                                                                    |      | 奖项细类 | 编号   | 作品标题 | E       |  |  |  |  |
| □ 复核被驳回                            | 新闻版面类                                                                                                    | 0    |      |      |      |         |  |  |  |  |
| 。北 系统通知 📀                          | <ul> <li>○新闻課業类</li> <li>○章相課</li> <li>○章相課</li> <li>○章生美</li> <li>○章打作品类</li> <li>○章文式:</li> <li>○章文式:</li> <li>○章新漢(本品类)</li> <li>○○新漢(本品类)</li> <li>○○新漢(本品类)</li> <li>○○新漢(本品类)</li> <li>○○前漢(本品类)</li> <li>○○○(和宗)(本品类)</li> <li>○○○(和宗)(本品类)</li> </ul> |      |      |      |      |         |  |  |  |  |

# 三、 填写报送内容

点击新增后,在新页面中填写报送信息或上传附件,完成后点击右下角确定按钮,进行保存。

| 2019年     | 70周年征文竞赛<br>度中国县市区域报新闻奖  报送平台             | 總好: 县市区城管理员   设置   注销 |
|-----------|-------------------------------------------|-----------------------|
|           | 初次煤交未审核 日 新常假送 日                          |                       |
| □ 初次提交未审核 | 新增报送                                      | Â                     |
| □ 已最终提交   | (报奖项目: 2019年度中国县市区域报新闻奖) (项目细类: 消息类)      |                       |
| □ 复核已通过   | 省区名称                                      |                       |
| □ 复核被驳回   | 报社名称 ************************************ |                       |
| 』 系统通知    | 报纸规格                                      |                       |
|           | 出版周期                                      |                       |
|           | 周版面数                                      |                       |
|           | 作品体裁                                      | 完成后点击确定               |
|           | 发表时间                                      | ↓ -                   |
|           |                                           | 确定 取消                 |

备注:附件支持类型:

- 图片: jpg;
- 视频: .mp4;
- 音频: .mp3

# 四、 调整报送内容

如需调整已保存的报送作品。操作如下:

- 1、点击选中作品
- 2、点击编辑按钮

| 2019年         | 70周年征<br>度中国县市区域报                       | 主文竞赛<br>致新闻奖 | 报送平台            |      |    |            |      |   |
|---------------|-----------------------------------------|--------------|-----------------|------|----|------------|------|---|
|               | 初次提交未审核                                 |              |                 |      |    |            |      |   |
| □ 初次提交未审核     | <ul> <li>□</li></ul>                    | 作品标题         | (iii)           | 时间从  | 到  |            | 检索   |   |
| □ 已最终提交       | - · · · · · · · · · · · · · · · · · · · | 新増           | 编辑              | 查看详情 | 删除 | 最终提交       | 刷新   |   |
| □ 复核已通过       |                                         | □ 奖项细类       | 1、选择需调整的行<br>编号 | 主标题  |    | 上次编辑日期     | 省区名称 | Ħ |
| □ 复核被驳回       | - □ 新闻版面类<br>                           | ■ 消息类        | 706236          | 报送内容 |    | 2020-01-17 | 浙江省  | 1 |
| al 25/8-1384m | 一单幅昭                                    | 1            |                 |      |    | We         |      |   |

在打开的页面中调整内容,在点右下角的确定按钮进行保存。

# 五、 提交报送

报送材料检查无误后,可提交,表示填写无误,作为最终的报送提交材料。操作如下: 1、点击选中作品

2、点击最终提交按钮

| 2019年     | 70周年征<br>⋷度中国县市区域排                       | E文竟<br>쥖新闻 | 5赛<br>闻奖 <sup>5</sup> | 报送平台   |       |    |            |      |   |
|-----------|------------------------------------------|------------|-----------------------|--------|-------|----|------------|------|---|
| □ 初次提交未审核 | <ul> <li>□</li></ul>                     | 作品标题       | 10                    | 编辑     | 戰时间 从 | 到  |            | 检索   |   |
| □ 已最终提交   | □ 消息类 □ 评论类                              |            | 新増                    | 编辑     | 查看详情  | 删除 | 最终提交       | 刷新   |   |
| □ 复核已通过   | — 🔄 通讯与深度报道类<br>— 🔄 系列(连续、组合             |            | 奖项细类                  | 编号     | 主标题   |    | 上次編輯日期     | 省区名称 | 护 |
| □ 复核被驳回   | <ul> <li>新闻版面类</li> <li>新闻摄影类</li> </ul> | ×          | 消息类                   | 706236 | 报送内容  |    | 2020-01-17 | 浙江省  | 1 |
| 』 系统通知    | ■ 単幅照                                    |            |                       |        |       |    |            |      | _ |

## 注意:

点击最终提交按钮后,作品将转至已最终提交状态列表中,且无法进行自助修改; 而后再进行复核阶段,复核后作品将转至复核已通过状态列表中,且无法进行自助修改; 如复核异常,作品将转至复核被驳回状态列表中,需要手动调整报送内容,再提交。

| 2019年     | 70周年征<br>≅度中国县市区域批                                             | E文竞赛<br>G新闻奖 | 报送革    | 平台     |            |      |   |
|-----------|----------------------------------------------------------------|--------------|--------|--------|------------|------|---|
|           | 初次提交未审核                                                        | 已最终提交        | 3      |        |            |      |   |
| □ 初次提交未审核 | □                                                              | 作品标题         |        | 报送时间 从 | 到          | 检索   |   |
| □ 已最终提交   |                                                                | 查看详情         | 刷      | tí     |            |      |   |
| □ 复核已通过   | — 🔤 通讯与深度报道类<br>— 📑 系列(连续、组合                                   | 奖项细类         | 编号     | 主标题    | 提交日期       | 省区名称 | 抈 |
| □ 复核被驳回   | - □新闻版面类                                                       | 消息类          | 706236 | 报送内容   | 2020-01-17 | 浙江省  | 1 |
| .山 系统通知   | □ 单幅照<br>□ 倉栏英<br>□ 奇栏英<br>□ 予行作品英<br>□ 予介<br>□ 文艺评论<br>□ 文艺评论 |              |        |        |            |      |   |

# 六、 处理驳回报送

驳回报送是复核阶段发现有问题的报送材料。可点击左侧复核被驳回按钮进行查看,并根据 驳回的提示理由,将报送作品进行调整,调整后再提交作品。驳回的报送作品,在报送时间 结束后,尚未进行调整,视为放弃报送,不参加奖项评比。

| 2019年     | 70周年征<br>□度中国县市区域打                                                          | E文<br>B新i | 竞赛<br>闻奖          | 报送     | 平台   |     |            |      |      |              | 您好: 1 | 是市区域管理员 |
|-----------|-----------------------------------------------------------------------------|-----------|-------------------|--------|------|-----|------------|------|------|--------------|-------|---------|
|           | 初次提交未审核                                                                     | 已最终       | 3提交 <sup>13</sup> | 复核     | 成驳回  | ٥   |            |      |      |              |       |         |
| □ 初次提交未审核 | <ul> <li>□ □ 2019年度中国县市区地</li> </ul>                                        | 作品核       | 题                 |        | 报送时间 | ТЖ  | 퓟          |      | 检索   |              |       |         |
| □ 已最终提交   | □ 消息类 □ 评论类                                                                 |           | 编辑                | 查看     | 详情   | 删除  | 提交         | 刷新   |      |              |       |         |
| □ 复核已通过   | □ 通讯与深度报道类 □ 系列(连续、组合)                                                      |           | 奖项细类              | 编号     |      | 主标题 | 提交日期       | 省区名称 | 报社名称 | 作者(主创人<br>员) | 1     | 被驳回原    |
| 复核被驳回(1)  | <ul> <li>新闻版面类</li> <li>新闻摄影类</li> </ul>                                    |           | 消息类               | 706236 | 报送内容 |     | 2020-01-17 | 浙江省  | 1    | 报送内容         |       |         |
| 네 系统通知    | <ul> <li>□ 单幅照</li> <li>□ 細照</li> <li>□ 专栏类</li> <li>□ □ 司 副刊作品类</li> </ul> |           |                   |        |      |     |            |      |      | 1            |       |         |

七、 提交后需再次调整内容,请联系协会工作人员。